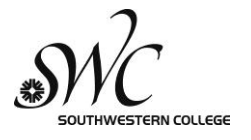

**EOPS Application Checklist** \*\*Must be submitted with application\*\*

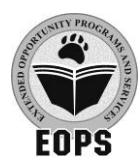

## Application Period May 13, 2013 – June 27, 2013

| Name                                                                                                    | (Last, First): SWC ID:                                                                                                    |
|----------------------------------------------------------------------------------------------------|----------------------------------------------------------------------------------------------------|
|                                                                                                    | I have applied for the Board of Governor's Fee Waiver (BOGW) for the <b>2013-2014</b><br>academic year. How long ago did you apply? (See application instructions on back)<br>Within 1 week Within 2-3 weeks Within the month Over a month ago |
| All of the following items must be submitted with your application:                                        |                                                                                                    |
| Please check <u>one</u> of the following:                                                                  |                                                                                                    |
|                                                                                                    | I have registered for fall 2013 classes. Please provide a copy of your Registration Statement from WebAdvisor showing that you have registered in <u>12 units</u> or more (wait-listed courses <u>DO NOT</u> count).                           |
|                                                                                                    | <b>Please note:</b> Students with DSS certification must be registered in 6 units or more and must provide a copy of their "Full Time Disclaimer" from the DSS office.                                                                         |
|                                                                                                    | I have NOT registered for fall 2013 classes.                                                                                                    |
| ** You must have your classes and BOGW by <u>August 2, 2013</u><br>to be considered for EOPS in fall 2013, |                                                                                                    |
|                                                                                                    | Copy of Math and English/ESL assessment scores. You may request a copy in the Assessment Office.                                                                                                    |
|                                                                                                    | <b>Please note:</b> If you choose not to submit assessment scores, then you must waive your right to qualify for an educational disadvantage through assessment criteria. Initial below.                                                       |
|                                                                                                    | By initialing here, I choose not to turn in assessment scores and I waive my right to qualify for an educational disadvantage through my assessment scores:                                                                                    |
|                                                                                                    | Transcripts for <u>all other</u> previously attended colleges and universities, including those attended in foreign countries. Unofficial copies are accepted.                                                                                 |
|                                                                                                    | Please note: Foreign transcripts cannot be accepted unless they are evaluated.                                                                                                    |
|                                                                                                    | If you are a former EOPS student at Southwestern College, please check this box and include an EOPS petition with your application materials (available in the EOPS office).                                                                   |
| Any information you provide will be cross-checked with Southwestern College records.                       |                                                                                                    |
| Date Received: OFFICE USE ONLY Application is complete;                                                    |                                                                                                    |

Informed student that receipt of this application does not guarantee acceptance into EOPS; ٠

Student will be contacted at a later date (via email) regarding the status of their application. •

## APPLYING FOR BOGW 2013 - 2014

- 1. Go to <u>www.swccd.edu</u>
- 2. Under Student Services Tab, click Financial Aid, then Board of Governor's Waiver Application
- 3. Click on "Log On/Create Account" (top right hand corner) and follow instructions (Logon if you have an account; otherwise, click on "New User" and follow instructions)

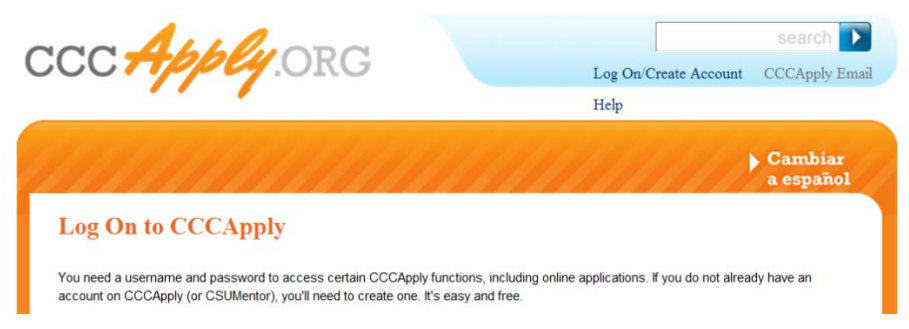

- 3. Click on the "Money" tab
- 4. Scroll down and click on "Apply Now for BOG Fee Waiver" (#4)
- 5. IMPORTANT: Select the "Fall 2013–Spring 2014" option
- 6. Complete the application process

## CHECKING BOGW STATUS IN WEBADVISOR

- 1. Go to <u>www.swccd.edu</u>
- 2. Click on the "WebAdvisor" link on the right hand side of the page (Under E-Tools)
- 3. Click on the "Log In" tab at the top of the page
- 4. Enter your User ID and password and click "Submit"
- 5. Click on "Students" in the list on the right side of the page
- 6. Scroll down to the "Financial Aid" section
- 7. Under the Financial Aid section, click on "Financial Aid by Term"
- 8. Select "13/FA Fall 2013" in the dropdown box and click "Submit"
- 9. If you are receiving BOGW, then you will see the amount listed on this page

## PRINTING REGISTRATION STATEMENT FROM WEBADVISOR

- 1. Follow steps 1 thru 5 in the instructions above to log-in to WebAdvisor
- 2. Scroll down to the Registration section
- 3. Under the Registration section, click on "Registration Statement"
- 4. In the drop down box, select "Fall 2013"
- 5. Click the "Submit" button
- 6. Go to the File menu on the top of the web page and click on Print